# ログアウト

## LION F + - - - Plus + Mobile

## ログアウトは、【総合MENU】から行うことができます。

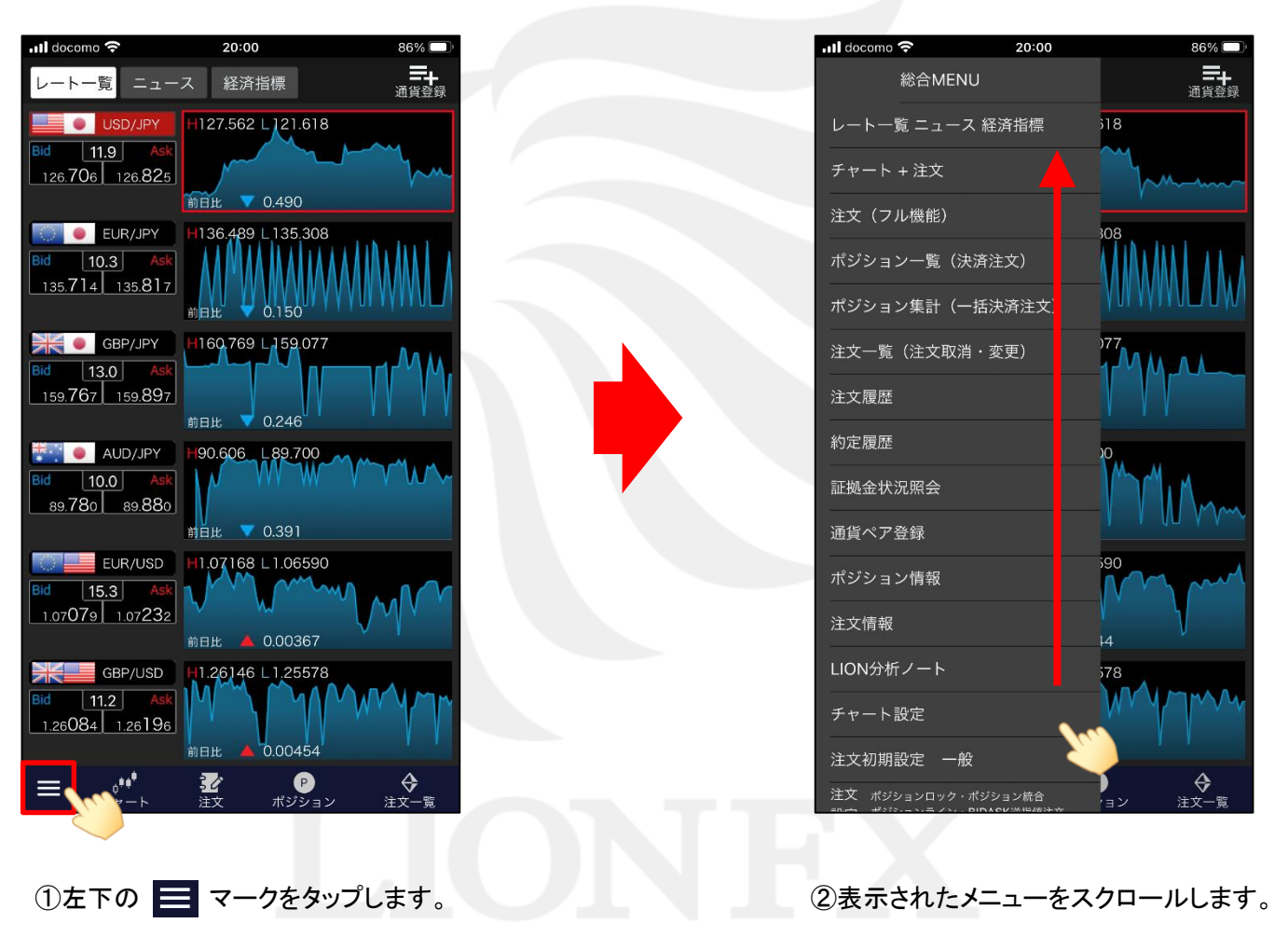

# ログアウト

## LION F + - - - Plus + Mobile

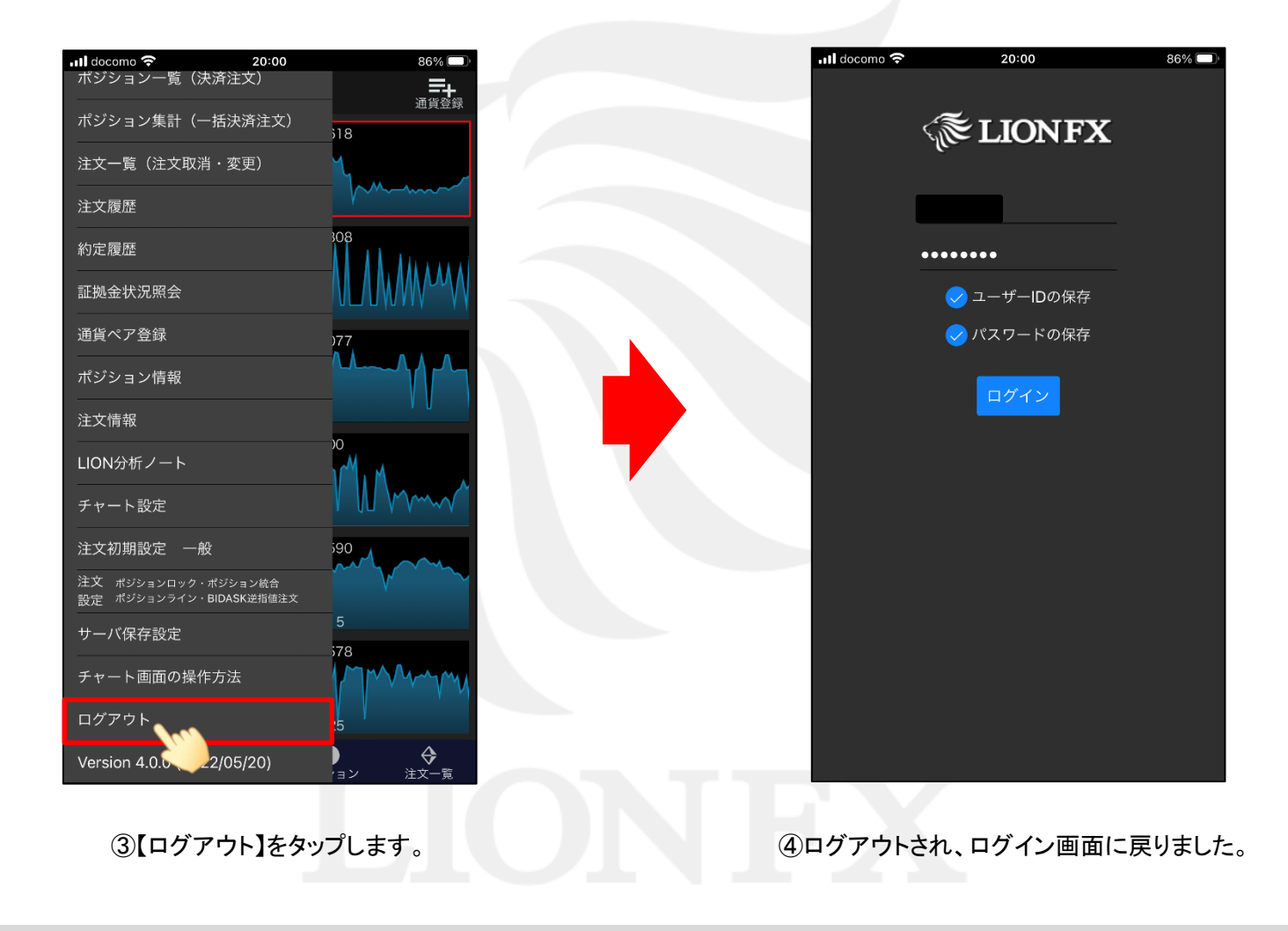

Þ